## Reviewing Your Chalk & Wire Assignment Scores and Feedback

1. To check the status of your assignment in Chalk & Wire, first click on the chalk and wire Assignment link in your course

2. Once you're in Chalk & Wire, click Menu (upper left corner) > Work > My Results

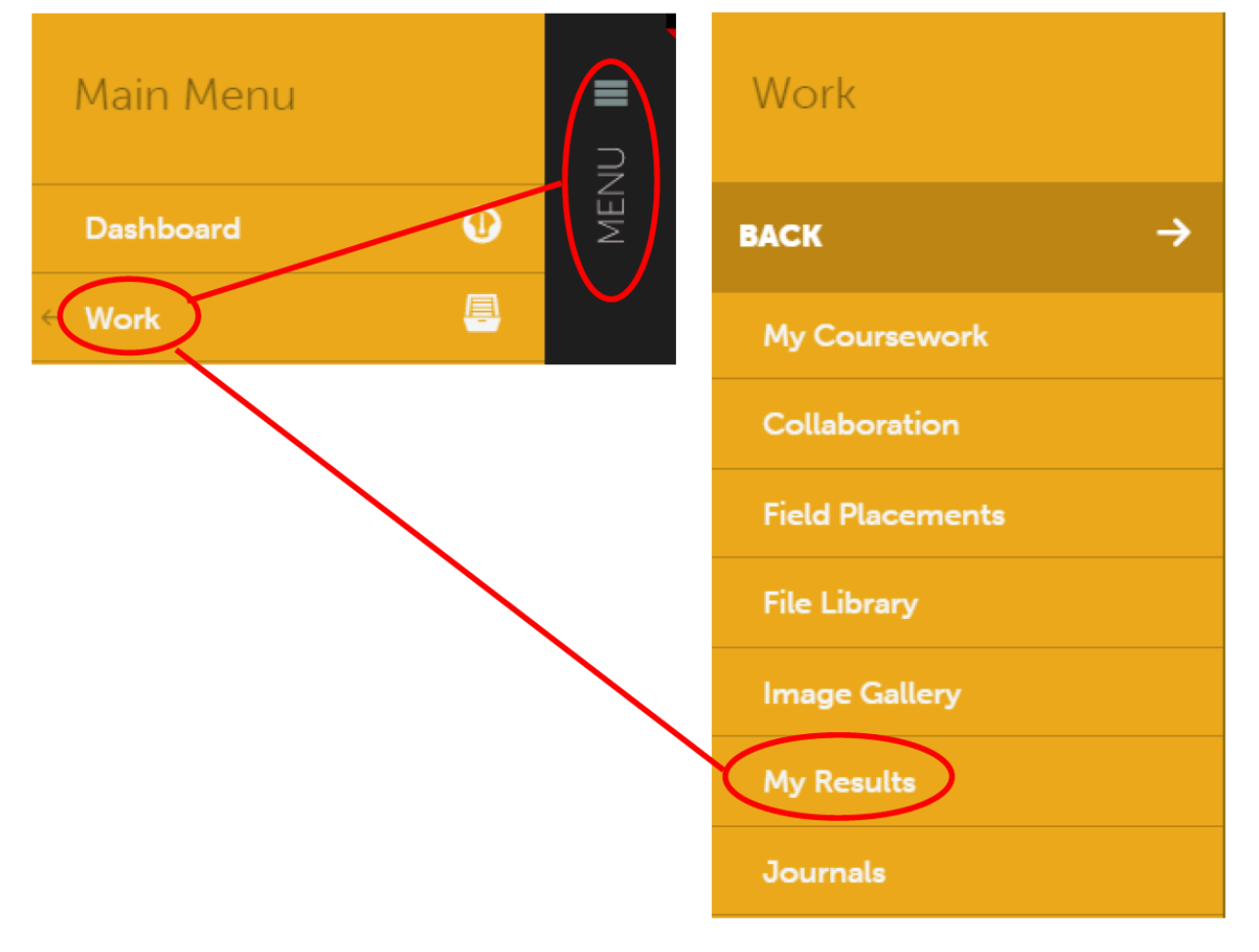

3. All of your submitted assignments will populate, showing the date submitted, date assessed, and overall score. To view the rubric details and comments, click on an assignment and select View Details.

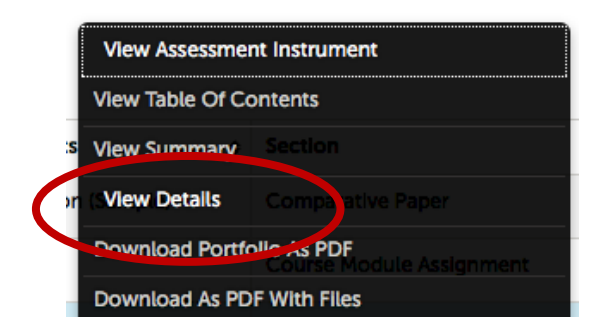

- 4. This will open this screen which has your
  - a. overall grade and assessment score
  - b. files attached by your instructor (which may contain feedback)
  - c. overall comments
  - d. individual criterion scores
  - e. criterion comments
  - f. annotated documents (in document feedback)

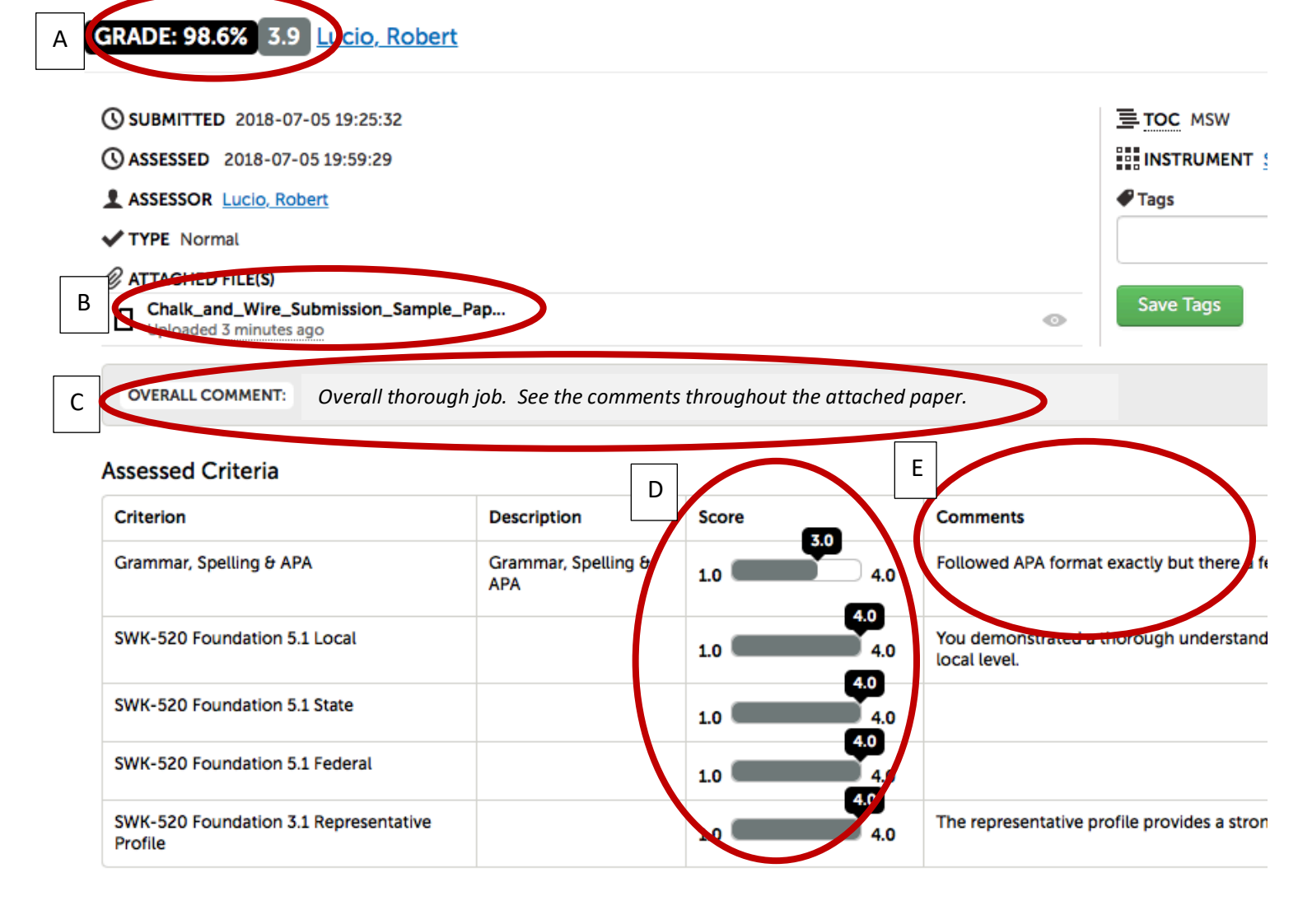

## Annotated Documents

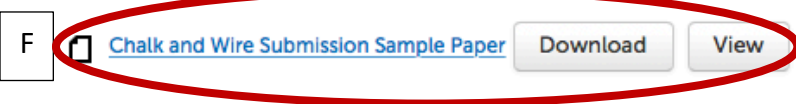

5. There are two ways to review feedback that is provided within submission document.

5.a. Feedback in a document can be reviewed if your instructor has uploaded a document. At the top of the summary screen, if there an attached file it will be listed under attached files. To review this feedback, click the eye next to the attached file.

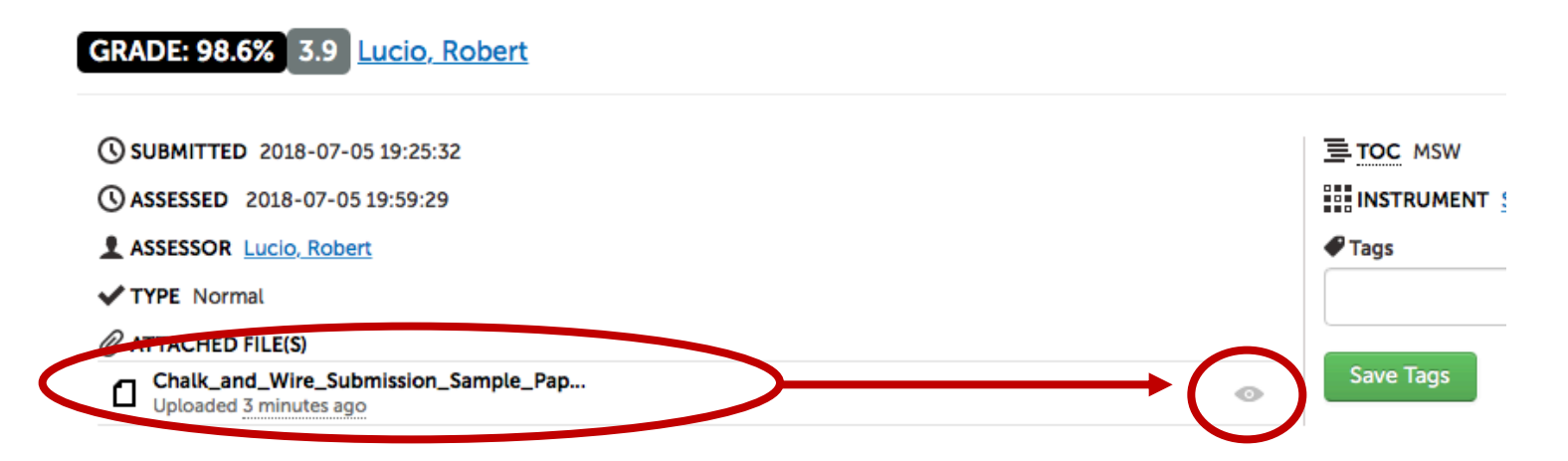

5.b. At the bottom of this page you will also be able to see the annotated comments within the document. This allows you to view any specific comments throughout the paper. You must select view to see these comments.

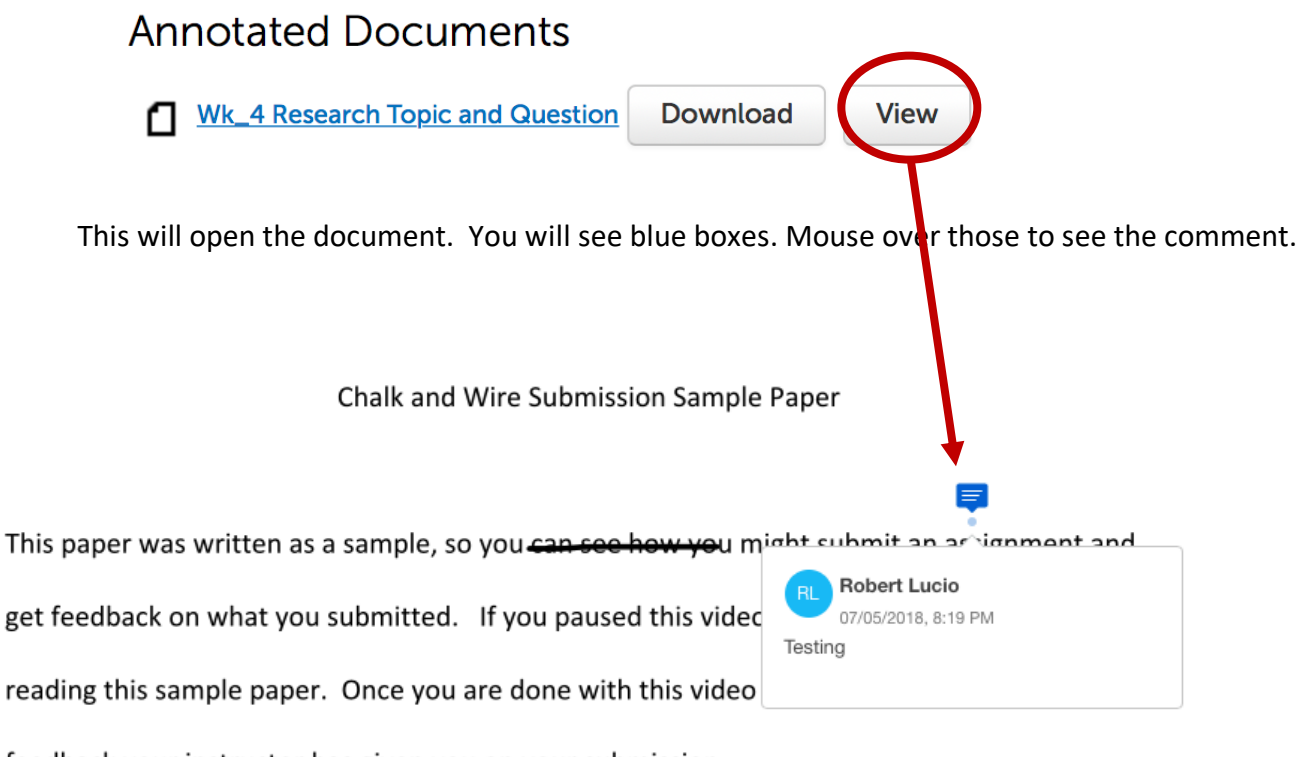

feedback your instructor has given you on your submission.